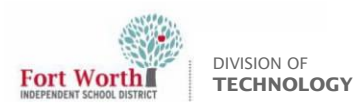

## **Quick Reference Guide**

## How To Join FWISD Wi-Fi On a MacBook

## Introduction

This QRG will show you how to connect to FWISD Wi-Fi on a staff MacBook. The FWISD Wi-Fi is for teachers and staff only. If you are having issues connecting to certain websites with the new iBoss Connector while connected to FWISDMDN, joining the FWISD Wi-Fi should resolve this. Eventually FWISDMDN will no longer be in use.

## Joining FWISD Wi-Fi on a Staff MacBook

1. Sign into your MacBook and click the Wi-Fi icon on the MacBook's menu bar.

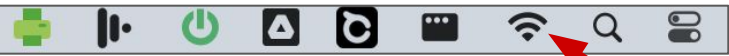

2. After clicking on the Wi-Fi, you should see a list of available networks in the dropdown menu. If you do not see the FWISD, click Other Networks and you should see a longer list of networks to join.

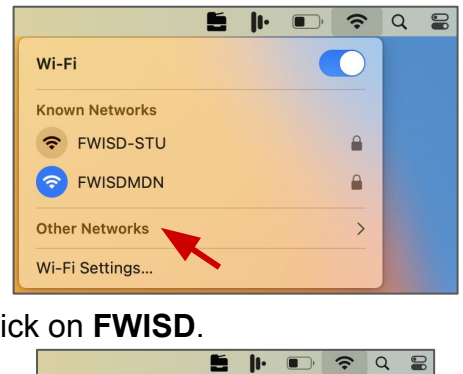

3. Click on FWISD.

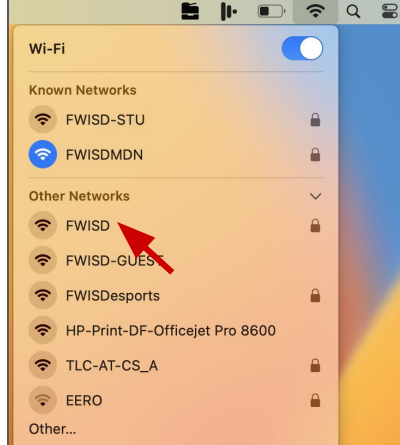

4. To authenticate with the FWISD network, login with your full credentials and password with firstname.lastname@fwisd.org as the Account Name and click OK. Do not select a certificate in the dropdown menu.

|             | 1                            | ?                    |                  |          |
|-------------|------------------------------|----------------------|------------------|----------|
| Select a    | certificate or e<br>for netw | enter a r<br>ork "FW | ame and<br>'ISD" | password |
| No certific | ate selected                 |                      |                  | 0        |
| Account Na  | me:                          |                      |                  |          |
| Passw       | ord:                         |                      |                  |          |
| 🗹 Rememb    | er this informat             | tion                 |                  |          |
|             | Cancel                       |                      | ОК               |          |

If you see the following message window pop up while entering your credentials, just click Cancel, click on FWISD again, and login again. A trick to prevent this message window to pop up again is to try to login with your credentials as quickly as possible.

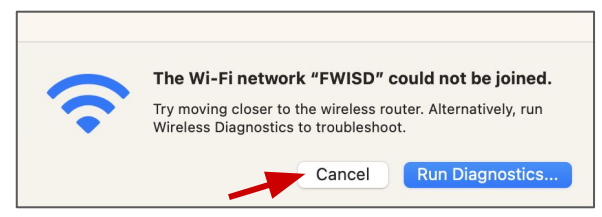

5. Once you have logged in, click Continue to Verify Certificate.

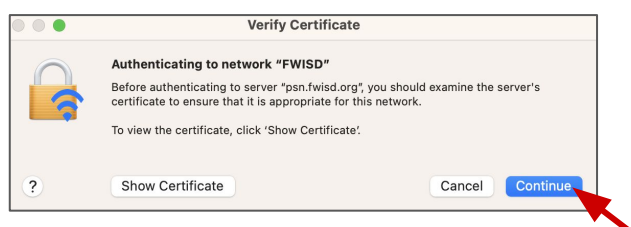

6. You'll see another window to authenticate locally with your device. Your name should automatically appear as the device local user, just enter your password again.

You should now be connected to FWISD Wi-Fi. Once connected, you shouldn't have to authenticate on your device again to reconnect.